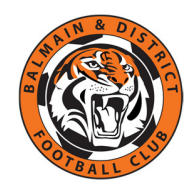

## **NSW Active Kids Voucher**

This guide explains how to apply for a NSW Active Kids Voucher.

## Before you begin

You will need the following information about yourself and/or each child

- 1. Medicare Card
- 2. Name of school the child attends
- 3. How active they are
- 4. Height & weight of child

## How to apply for the voucher

- 1. Go to the <u>Service NSW website</u>
- 2. Login or create a MyServiceNSW account
- 3. Under the Services tab, select Office of Sport to link it to your account
- 4. Once linked, select the Office of Sport icon
- 5. Select Apply for voucher
- 6. Complete each of the 6 steps:
  - a. Your name
  - b. Child's details
  - c. Confirm child's details
  - d. Answer survey questions
  - e. Confirm details again
  - f. Receive Voucher Number (16 digits)
- 7. The **Active Kids Voucher Code** will be emailed to the address you gave when setting up your MyServiceNSW account
  - a. You can send to an additional email address from this screen
  - b. You can also Print your Voucher Number
- 8. You can apply for a Voucher for another eligible child